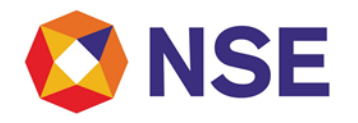

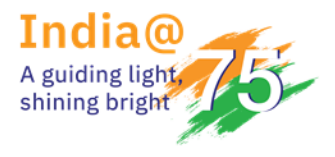

| DEPARTMENT: II                  | NSPECTION           |
|---------------------------------|---------------------|
| Download Ref No: NSE/INSP/57266 | Date: June 23, 2023 |
| Circular Ref. No: 59/2023       |                     |

To All Members,

### Sub: Reporting of Bank Account & Demat Account

This has reference to the Exchange circular NSE/INSP/33409 dated October 14, 2016, wherein members were required to report details of all bank accounts and demat accounts to the Exchange, through inspection module in member portal. As per the requirement, members are required to maintain designated client bank account(s) ("Name of SB/CM - Client Account") to receive/pay funds from/to their constituents.

In accordance with the SEBI circular SEBI/HO/MIRSD/MIRSD-PoD-1/P/CIR/2023/84 dated June 08, 2023, and Exchange circular NSE/INSP/57041 dated June 09, 2023, on "Upstreaming of clients' funds by Stock Brokers (SBs) / Clearing Members (CMs) to Clearing Corporations (CCs)", members are required to change the nomenclature of all these designated client bank account(s) ("Name of SB/CM - Client Account") to either of the following categories of Bank Account:

a. **<u>Up Streaming Client Nodal Bank Account (USCNBA)</u>**: The nomenclature for such accounts shall be "Name of the SB/CM – USCNB account".

b. **Down streaming Client Nodal Bank Account (DSCNBA)**: The nomenclature for such accounts shall be "Name of the SB/CM – DSCNB account".

In addition, clearing members, who clear trades for other Stock broker, shall only use the designated bank account(s) maintained with the nomenclature "Name of the CM –TM prop account" to receive/pay proprietary funds from/to stock brokers.

Further, as per aforesaid SEBI circular, members shall have to maintain a dedicated demat account for subscription/ redemption of MFOS units. The nomenclature for the dedicated demat account shall be "Client Nodal MFOS Account".

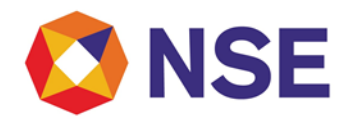

In view of the above, members are requested to note that a separate column in the existing Bank account reporting structure under Inspection module of the Member portal has been made available to members to input "Up Streaming Client Nodal Bank Account (USCNBA)" or "Down streaming Client Nodal Bank Account (DSCNBA)" or "CM –TM prop account" for all existing client bank accounts as well as any new bank account opened by member. Accordingly, members are advised to update nomenclature for all the existing client bank accounts from the aforesaid three categories in accordance with said SEBI circular dated June 08,2023 by June 30,2023. Similarly, one more category i.e., "Client Nodal MFOS Account", for reporting of demat account has been made available in the existing DP account reporting structure through the Inspection module of the Member portal.

The procedure for submitting the aforesaid information through the Inspection module in the Member portal is given in **Annexure-A** of this circular.

All Members are advised to take note of the same and strictly comply.

### For and on behalf of National Stock Exchange of India Limited

### Naresh Sawana Chief Manager– Inspection

In case of any clarifications, Members may contact our below offices:

| Regional Office   | E MAIL ID                    | CONTACT NO.                 |
|-------------------|------------------------------|-----------------------------|
| Ahmedabad (ARO)   | inspectionahm@nse.co.in      | 079- 49008632               |
| Chennai (CRO)     | inspection_cro@nse.co.in     | 044- 66309915 / 17          |
| Delhi (DRO)       | delhi_inspection@nse.co.in   | 011-23459127 / 38 / 46      |
| Kolkata (KRO)     | inspection_kolkata@nse.co.in | 033- 40400411 / 405         |
| Mumbai (WRO)      | compliance_wro@nse.co.in     | 022-26598200 / 022-61928200 |
| Central Help Desk | compliar                     | nce_assistance@nse.co.in    |

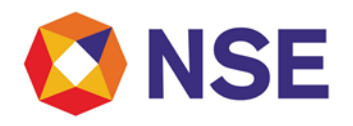

Annexure A

### User Manual for reporting of USCNBA/DSCNBA/CM –TM prop account

1) Login using following URL

https://inspection.nseindia.com/MemberPortal/

 Navigation: Inspection --> Enhanced Supervision --> Bank/DP Account Details -- > TM Bank Account Details.

Click on Enhanced Supervision and then select Bank/DP Account Details

| (NSF           | Helenseless, Bid Bared Core     | Patrana Constitution                             | Internal Indian Continuent Holes | d. Anti-Terrind MIDT. (Dr. 11d-Dec     | annanta - Cantant Data da - Tant Dividad Cinantana |         | Welcome 06000 |
|----------------|---------------------------------|--------------------------------------------------|----------------------------------|----------------------------------------|----------------------------------------------------|---------|---------------|
|                | My Inspection V Risk Based Supe | Enhanced Supervision V<br>Bank/DP account detail | Internal Audit v Statement Uploa | ki∿ Active leminal∨ WPTV APTV Help Doc | uments Contact Details lest Digital Signature      |         |               |
| /ly Inspection |                                 | Reconciliation                                   | TM Bank A/c Details              | ,                                      |                                                    |         |               |
| ir. No.        | Case Id 🛊                       | Year                                             | TM Commodity RP A/c Details      | Quarter                                | Inspection Type                                    | Segment | Reminder      |
|                |                                 |                                                  |                                  |                                        |                                                    |         |               |
|                |                                 |                                                  |                                  |                                        |                                                    |         |               |
|                |                                 |                                                  |                                  |                                        |                                                    |         |               |
|                |                                 |                                                  |                                  |                                        |                                                    |         |               |
|                |                                 |                                                  |                                  |                                        |                                                    |         |               |
|                |                                 |                                                  |                                  |                                        |                                                    |         |               |
|                |                                 |                                                  |                                  |                                        |                                                    |         |               |
|                |                                 |                                                  |                                  |                                        |                                                    |         |               |
|                |                                 |                                                  |                                  |                                        |                                                    |         |               |
|                |                                 |                                                  |                                  |                                        |                                                    |         |               |

#### After clicking Bank/DP Account Details, window to submit TM Bank Account Details will be visible.

| retaring entration RAR tyload Protocom No.*                                                                                                    | Bulk Upload  |            |                     |                        |                                                                                                    |                                                                                                    |                                                                                                    |                                                                                                    |                                                                                                    |                                                                                                    |                                                                                                    |
|----------------------------------------------------------------------------------------------------|--------------|------------|---------------------|------------------------|----------------------------------------------------------------------------------------------------|----------------------------------------------------------------------------------------------------|----------------------------------------------------------------------------------------------------|----------------------------------------------------------------------------------------------------|----------------------------------------------------------------------------------------------------|----------------------------------------------------------------------------------------------------|----------------------------------------------------------------------------------------------------|
| Instain a count lieder's Account lieder's Hame of the back* Instance* Instance* Instan         | Account No.* |            |                     |                        |                                                                                                    |                                                                                                    |                                                                                                    |                                                                                                    |                                                                                                    |                                                                                                    |                                                                                                    |
| Immain Maxed III Allow III And III III Allow III IIII IIII IIIII IIIIIIIIIIIIIII                                                                                                    | ACCOUNT 140. |            | Assessment Maddan's |                        | Name of the bank!                                                                                              |                                                                                                    | Press Name                                                                                                    |                                                                                                    | Paula à delaura                                                                                                    |                                                                                                    |                                                                                                    |
| IFIC Code <sup>4</sup> Segment Segment |              |            | Name*               |                        | Name of the bank.                                                                                              |                                                                                                    | branch Name*                                                                                                    |                                                                                                    | Dalik Address.                                                                                                    |                                                                                                    |                                                                                                    |
| Closure Date      Conver Date      Conver      Conver      Conver      C              | IFSC Code*   |            | Segment             | lect 🗸                 | Purpose*                                                                                                    | Select                                                                                                    | ✓ Tagging of Client E<br>A/c <sup>*</sup>                                                                                                    | Jank Select                                                                                                    | ✓ Account Open                                                                                                    | ing Date*                                                                                                    |                                                                                                    |
| We have by deciaer that the details furnished above are complete and correct as on the date of submission and I/ We undertake to update any changes therein, immediately. <u>NOTE:</u> Only in case of successful bank account details submission, the accounts will be updated in below grid. <u>Secret         excert         ask A/c No         A/c Holder Name         ank Name         PSC Code         segment         Purpose         Tagging of Client Bank A/c No         A/c Holder Name         ank Name         PSC Code         segment         Purpose         Tagging of Client Bank A/c         A/c Copening Date         Closure Date         poleration (Yer/Ho)         <u>File         (Yer/Ho)         </u>Exp</u>                                                                                                    |              |            |                     |                        |                                                                                                    |                                                                                                    |                                                                                                    |                                                                                                    | Closure Date                                                                                                    |                                                                                                    |                                                                                                    |
|                                                                                                    |              |            |                     |                        |                                                                                                    | , albore                                                                                                    | logging of circuit 2                                                                                                    | are opening                                                                                                    |                                                                                                    | (Yes/No)                                                                                                    |                                                                                                    |
|                                                                                                    |              |            |                     |                        |                                                                                                    |                                                                                                    |                                                                                                    |                                                                                                    |                                                                                                    |                                                                                                    |                                                                                                    |
|                                                                                                    |              |            |                     |                        |                                                                                                    |                                                                                                    |                                                                                                    |                                                                                                    |                                                                                                    |                                                                                                    |                                                                                                    |
|                                                                                                    |              |            |                     |                        |                                                                                                    |                                                                                                    |                                                                                                    |                                                                                                    |                                                                                                    |                                                                                                    |                                                                                                    |
|                                                                                                    |              |            |                     |                        |                                                                                                    |                                                                                                    |                                                                                                    |                                                                                                    |                                                                                                    |                                                                                                    |                                                                                                    |
|                                                                                                    |              |            |                     |                        |                                                                                                    |                                                                                                    |                                                                                                    |                                                                                                    |                                                                                                    |                                                                                                    |                                                                                                    |
|                                                                                                    |              |            |                     |                        |                                                                                                    |                                                                                                    |                                                                                                    |                                                                                                    |                                                                                                    |                                                                                                    |                                                                                                    |
|                                                                                                    |              | IFSC Code* | IFSC Code*          | IFSC Code* Segment. Se | IFSC Code*     Segment     Select       I// We hereby doclare that the obtails furnished       NOTE: Only in c | ITSC Code* Segment Select V Purpose* If Ve hereby declare that the details furnished above are complete an NOTE: Only in case of successful bank. Bank Ace No Ace Holder Name Bank Name If SC Code Segment Second | IFSC Code* Segment Sect V Purpose* Setect Setect Setect V Purpose* Setect Setect Sete | PSC Code* Segment Setect Purpose* Setect Tagging of Client Ac* Cli Vie hereby declare that the details furnished above are complete and correct as on the date of submission and I/ Vie undert. HOTE Chy in case of successful bank account details submission, the accounts will be update Softent Rect Rect Rect Rect Rect Rect Rect Rec | IFSC Code*  Segment  Select  Furpose*  Select  Tagging of Client Back  Act*  Tagging of Client Back  Act*  Tagging of Client Back  Act*  Tagging of Client Back  Act*  Tagging of Client Back  Act*  Tagging of Client Back  Act*  Tagging of Client Back  Act  Tagging of Client Back  Act  Tagging of Client Back  Tagging of Client Back  Tagging  Tagging  Taggi | IFSC Code*  Segment Select Purpose* Select Togging of Client Bank Code Course Date Course Date Course Course C | PSC Code* Segment Segment PCC Code* Segment Purpose* Select Purpose* Select Purpose* Select Purpose* Select Purpose* Select Purpose* Select Purpose Select Purpose Select |

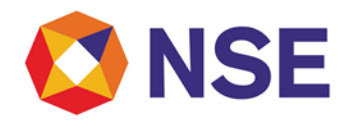

To update existing client bank account in TM Bank Account Details, click on "edit" button. The record will be populated for updation.

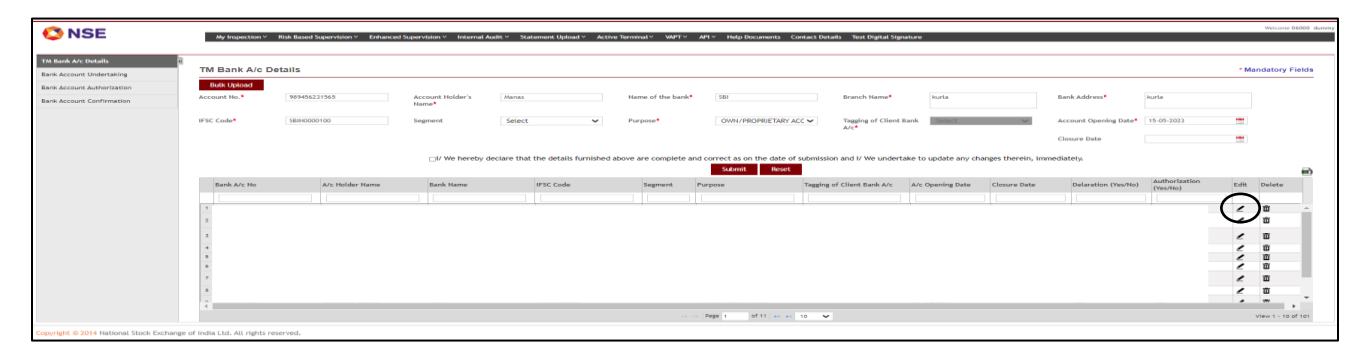

#### Select Client Bank Account as a purpose

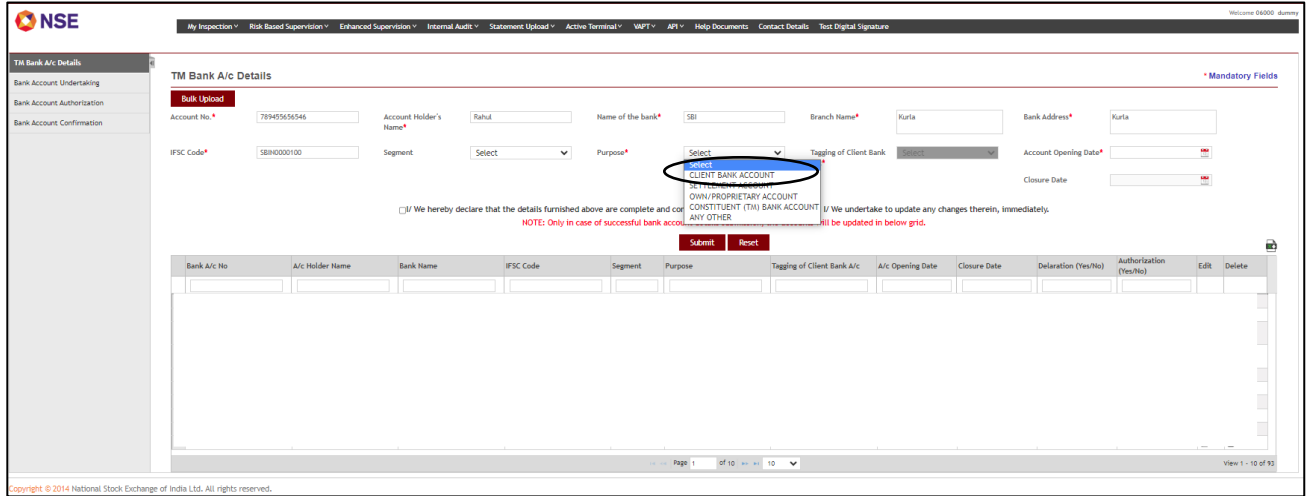

After selecting Client Bank Account, Tag Client bank Account in any of the three options in the drop down list available in "Tagging of Client Bank A/c".

| TM Bank A/O Details         Nume of the bank*       Nume of the bank*       Nume       Nume                                                                                                    | Ank A/c Details                                                                                                    | Image: Provide and Control to the control to the c                                | ē.           |                |          |                           |                            |                                           |                                                          |                                |                                      |                    |                       |                           |
|----------------------------------------------------------------------------------------------------|----------------------------------------------------------------------------------------------------|----------------------------------------------------------------------------------------------------|--------------|----------------|----------|---------------------------|----------------------------|-------------------------------------------|----------------------------------------------------------|--------------------------------|--------------------------------------|--------------------|-----------------------|---------------------------|
| Built lefood         Account No.*       TH0122095656       Account Holder's       Rahu       Name of the bank*       Bail       Branch Name*       Rata       Bank Address*       Rata         IFSC Code*       Stemotion       Segment       Select       Purpose*       CLIDIT BANK ACCOUNT       Taging of Client Bank       Account Opening Date*       Image: Client Bank       Segment Client Bank       Account Opening Date*       Image: Client Bank       Account Opening Date*       Image: Client Bank       Segment Client Bank       Account Opening Date*       Image: Client Bank       Segment Client Bank       Account Opening Date*       Image: Client Bank       Segment Client Bank       Account Opening Date*       Image: Client Bank       Segment Client Bank       Account Opening Date*       Image: Client Bank       Segment Client Bank       Account Opening Date*       Image: Client Bank       Segment Client Bank       Segment Client Bank </th <th>kk block         kk block         kk block</th> <th>Image: Mining and Mining and Mining an</th> <th>TM Bank A/</th> <th>Details</th> <th></th> <th></th> <th></th> <th></th> <th></th> <th></th> <th></th> <th></th> <th></th> <th></th> | kk block         kk block                                                                                                    | Image: Mining and Mining and Mining an                  | TM Bank A/   | Details        |          |                           |                            |                                           |                                                          |                                |                                      |                    |                       |                           |
| Account Ho.* 7/261121995555 Account Holder's Renul Nume of the back* Rel Renul Nume of the back* Rel Renul Nume of the Rel Renul Nume of the Rel Rel Renul Nume of the Rel Rel Rel Rel Renul Nume of the Rel Rel Rel Rel Rel Rel Rel Rel Rel Re                                                                                                    |                                                                                                    | n Account like.*  2461 221934456 Account diddress Anual Anual Anua | Bulk Upload  |                |          |                           |                            |                                           |                                                          |                                |                                      |                    |                       |                           |
| IFSC Code* SBH0000100 Segment Select Purpose* CLEDIT BANK ACCOUNT Taging of Client Bank Account (SCIBA)<br>Dors Streaming Client Hoal Bank Account (ISCIBA)<br>Dors Streaming Client Hoal Bank Account (ISCIBA)<br>Dors Streaming Client Hoal Bank Account (                                                                                                    | de* 3880000100 Segment Select Purpose* CLURT EANN.ACCOUNT Tagging of Client Bank Account (SCHA) DF Streaming Client Nodel Bank Account (SCHA) DF Streaming Client Nodel Bank Account (SCHA) DF Streaming Clie                                                                                                    | FEX. Code*     \$88000000     Segment     Select     Purpos*     LUDIT SANK ACCOUNT     Taging of Clent Mark     Account (spring Date)       UV We hereby dockare that the details furnished above are complete and correct as on the date of submission and UV we undertail or too Hodde and any datages.     UV We hereby dockare that the details furnished above are complete and correct as on the date of submission and UV we undertail to too Hodde any datages.     Image: State State S                                                                                                    | Account No.* | 78451228956656 | A b      | Account Holder's<br>Name* | Rahul                      | Name of the bank                          | * SBI                                                    | Branch Name*                   | Kurta                                |                    | Bank Address*         | Kurla                     |
| At*                                                                                                    | Art Storm Client Nodal Sank Account (USCN8A)<br>Do Streaming Client Nodal Sank Account (USCN8A)<br>Do Streaming Client Nodal Sank Ac | Ar     Break ArC No     Ar     Ar     Ar     Ar     Ar     Break ArC No     Ar     Ar     Ar     Ar     Ar     Ar     Break ArC No     Ar     Ar     Ar     Ar     Ar     Ar     Ar     Ar     Ar     Ar     Ar     Ar     Ar     Ar     Ar     Ar     Ar     Ar     Ar     Ar     Break     Ar     Ar          | IFSC Code*   | SBIN0000100    | s        | Segment                   | Select                     | ✓ Purpose <sup>4</sup>                    | CLIENT BANK ACCOUN                                       | NT Tagging of Client I         | lank Select                          | ~                  | Account Opening Date  |                           |
| Com Streaming Client Holds Bank Account (ISCHBA) Client Holds Bank Account (ISCHBA) Client Holds Bank Account (ISCHBA) Client Holds Bank Account (ISCHBA) Client Holds Bank Account (ISCHBA) Client Holds Bank Account (ISCHBA) NOTE: Only in case of successful bank account details submission, the accounts will be updated in below grid. Solumit Rest                                                                                                    | Dom Streaming: Clieft Notable Bank Account (DSCNBA)       UV We hereby declare that the details furnished above are complete and correct as on the date of submission and U We undertake to supdate any changes therein, immediately:       NOTE: Only in case of successful bank account details submission, the accounts will be updated in below grid.       Submit     Reset       ex.U/L To     A/L Policity Tomas       Bank Name     IFSC Code       Segment     Parpose       Tagging of Client Bank Acc     A/L Opening Date       Closure Date     Delaration (Nex/Ho)       (Yes/Ho)     (Yes/Ho)                                                                                                    | Description (Dec Name Acc Noise Name Bank Name BSC Code Segment Purpose Taging of Client Bank Acc Noise Date Delanation (Yen/Ho) Authorization     The Section Segment Purpose Taging of Client Bank Acc Noise Date Delanation (Yen/Ho) Authorization                                                                                                    |              |                |          |                           |                            |                                           |                                                          | A/c*                           | Select<br>Up Streaming               | Client Nodal Ban   | k Account (USCNBA)    |                           |
| If We hereby declare that the details furnished above are complete and correct as on the date of submission and I/ We undertaile to update any changes therein, immediately. NOTE: Only in case of successful bank account details submission, the accounts will be updated in below grid. Submit Rest                                                                                                    | INTER Code     Segment     Purpose     Tagging of Client Bank A/C     Alcopening Date     Delanation (rea/ho)     Authorization       nk A/C Ho     A/C Holder Name     Bank Name     #SC Code     Segment     Purpose     Tagging of Client Bank A/C     A/C Opening Date     Delanation (rea/ho)     Resolution     Exact                                                                                                    | We hereby declare that the dealls intrivided above are complete and correct at on the dot of submittion and U We indertale to update any changes therein, immediately:<br>INTE: Only in case of successful back account details submittion, the accounts will be updated in below grid.      Team Acc Not Meridian Meridian Meri        |              |                |          |                           |                            |                                           |                                                          |                                | Down Stream                          | ing Client Nodal B | Bank Account (DSCNBA) |                           |
| NOTE: Only in case of successful bank account drafals submission, the accounts will be updated in below grid. Submit Rest                                                                                                    | NOTE: Only in case of successful bank account studies submission, the accounts will be updated in below grid.                                                                                                    | INDTE: Only in case of successful bank would be disk utilise updated in below grid.           Stant         Reck           Back AIC No         Aic Holder Name         BSC Code         Segment         Parce         Delaration (Yeo/No)         Aichorization (Yeo/No)         Aichorization (Yeo/No)                                                                                                    |              |                |          | I/ We hereby de           | eclare that the details fu | mished above are complete a               | and correct as on the date of                            | f submission and I/ We undert  | ake to update any cha                | nges therein, imn  | nediately.            |                           |
| Submit Reset                                                                                                    | Scont Rect Scont Rect                                                                                                    | Stark A/c No A/c Holder Name Bank Hame IFSC Code Segment Purpose Tagging of Client Bank A/c A/c Opening Date Closure Date Defandion (Yes/No) (Yes/No) (Yes/No)                                                                                                    |              |                |          |                           |                            |                                           |                                                          |                                |                                      |                    |                       |                           |
|                                                                                                    | nk A/L No A/L Holder Hame Bank Name IFSC Code Segment Purpose Tagging of Client Bank A/L A/L Opening Date Closure Date Deluration (Yes/No)<br>(Yes/No)                                                                                                    | Bank AC: No     A/C Holder Hame     Bank Hame     IFSC Code     Segment.     Purpose     Tagging of Client Bank A/C     A/C Opening Date     Consure Date     Delavation (Yeu/No)                                                                                                    |              |                |          |                           | NOTE: C                    | Inly in case of successful ban            | k account details submission,                            | , the accounts will be updated | in below grid.                       |                    |                       |                           |
| Bank JAC Ho A/C Holder Hame Bank Name IFSC Code Segment Purpose Tagging of Client Bank JAC A/C Opening Date Delaration (Yeu/No) (Yeu/No)                                                                                                    |                                                                                                    |                                                                                                    |              |                |          |                           | NOTE: C                    | Inly in case of successful ban            | k account details submission,<br>Submit Reset            | , the accounts will be updated | I in below grid.                     |                    |                       |                           |
|                                                                                                    |                                                                                                    |                                                                                                    | Bank A/c No  | A/c Hold       | der Name | Bank Name                 | NOTE: C                    | Inly in case of successful ban<br>Segment | k account details submission,<br>Submit Reset<br>Purpose | the accounts will be updated   | I in below grid.<br>A/c Opening Date | Closure Date       | Delaration (Yes/No)   | Authorization<br>(Yes/No) |
|                                                                                                    |                                                                                                    |                                                                                                    | Bank A/c No  | A/c Hole       | der Name | Bank Name                 | IFSC Code                  | Inly in case of successful ban<br>Segment | k account details submission,<br>Submit Reset            | Tagging of Client Bank A/c     | I in below grid.                     | Closure Date       | Delaration (Yes/No)   | Authorization<br>(Yes/No) |
|                                                                                                    |                                                                                                    |                                                                                                    | Bank A/c No  | A/c Hole       | der Name | Bank Name                 | NOTE: C                    | Inly in case of successful ban<br>Segment | k account details submission,<br>Submit Reset<br>Purpose | Tagging of Client Bank A/c     | A/c Opening Date                     | Closure Date       | Delaration (Yes/No)   | Authorization<br>(Yes/No) |
|                                                                                                    |                                                                                                    |                                                                                                    | Bank A/c No  | A/c Hold       | der Name | Bank Name                 | NOTE: C                    | Inly in case of successful bank           | k account details submission,<br>Submit Reset<br>Purpose | Tagging of Client Bank A/c     | In below grid.                       | Closure Date       | Delaration (Yes/No)   | Authorization<br>(Yes/No) |
|                                                                                                    |                                                                                                    |                                                                                                    | Bank A/c No  | A/c Hole       | der Name | Bank Name                 | NOTE: C                    | Inly in case of successful bank           | k account details submission,<br>Submit Reset<br>Purpose | Tagging of Client Bank A/c     | A/c Opening Date                     | Closure Date       | Delaration (Yez/No)   | Authorization<br>(Yes/No) |
|                                                                                                    |                                                                                                    |                                                                                                    | Bank A/c No  | A/c Hold       | der Name | Bank Name                 | NOTE: C                    | Inly in case of successful bank           | k account details submission,<br>Submit Reset<br>Purpose | Tagging of Client Bank A/c     | In below grid.                       | Closure Date       | Delaration (Yez/No)   | Authorization<br>(Yes/No) |
|                                                                                                    |                                                                                                    |                                                                                                    | Bank A/c No  | A/c Hold       | der Name | Bank Name                 | NOTE: C                    | Inly in case of successful band           | k account details submission,<br>Submit Reset<br>Purpose | the accounts will be updated   | in below grid.                       | Closure Date       | Delaration (Yes/No)   | Authorization<br>(Yes/No) |
|                                                                                                    |                                                                                                    |                                                                                                    | Bank A/C No  | A/c Hole       | der Name | Bank Name                 | NOTE: C                    | Inly in case of successful bank           | k account details submitsion,<br>Submit Reset<br>Purpose | Tagging of Client Bank A/c     | in below grid.                       | Closure Date       | Delaration (Yez/No)   | Authorization<br>(Yes/No) |
|                                                                                                    |                                                                                                    |                                                                                                    | Bank A/c No  | A/c Hold       | dor Name | Bank Name                 | NOTE: C                    | Inly in case of successful band           | k account details submission,<br>Submit Reset<br>Purpose | the accounts will be updated   | In below grid.                       | Closure Date       | Delaration (Yes/No)   | Authorization<br>(Yes/No) |
|                                                                                                    |                                                                                                    |                                                                                                    | Bank A/c No  | A/c Hole       | der Name | Bank Name                 | NOTE: C                    | In case of successful ban<br>Segment      | Storit Rest                                              | Tagging of Client Bank A/C     | in below grid.                       | Closure Date       | Delaration (Yeshio)   | Authorization<br>(Yes/No) |

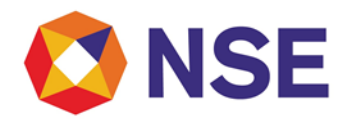

In case of multiple records, Bulk upload facility can be used.

|                                                 |                                       |                           |                               |                              |                          |                             |                                                               |                        |                    |                       |                           | We       | vicome 06000 dumm |
|-------------------------------------------------|---------------------------------------|---------------------------|-------------------------------|------------------------------|--------------------------|-----------------------------|---------------------------------------------------------------|------------------------|--------------------|-----------------------|---------------------------|----------|-------------------|
| <b>WINSE</b>                                    | My Inspection Y Risk Based 1          | Supervision Y Enhanced Su | apervision * Internal Audit * | Statement Upload Y Activ     | ve Terminal YAPT Y       | API × Help Documents C      | ontact Details Test Digital Si                                | gnature                |                    |                       |                           |          |                   |
| TM Bank A/c Details<br>Bank Account Undertaking | TM Bank A/c De alls                   |                           |                               |                              |                          |                             |                                                               |                        |                    |                       |                           | * Manda  | tory Fields       |
| Bank Account Authorization                      | Bulk Upload                           |                           |                               |                              |                          |                             |                                                               |                        |                    |                       |                           |          |                   |
| Bank Account Confirmation                       | Account Ma 1                          |                           | Account Holder's              |                              | Name of the bank*        |                             | Branch Name*                                                  |                        |                    | Bank Address*         |                           |          |                   |
| I                                               | IFSC Code*                            |                           | Segment St                    | ielect 🗸                     | Purpose*                 | Select                      | <ul> <li>Tagging of Clien</li> <li>A/c<sup>+</sup></li> </ul> | t Bank Select          | ~                  | Account Opening Date* |                           |          |                   |
| I                                               |                                       |                           |                               |                              |                          |                             |                                                               |                        |                    | Closure Date          |                           | <b></b>  |                   |
| 1                                               |                                       |                           | □I/ We hereby declare         | e that the details furnished | above are complete and   | d correct as on the date of | submission and I/ We under                                    | rtake to update any ch | anges therein, imn | nediately.            |                           |          |                   |
|                                                 |                                       |                           |                               | NOTE: Unity in a             | ase of successful bank a | Submit Reset                | , the accounts will be updat                                  | ed in below grid.      |                    |                       |                           |          | -                 |
|                                                 | Bank A/c No                           | A/c Holder Name           | Bank Name                     | IFSC Code                    | Segment 7                | Purpose                     | Tagging of Client Bank A/c                                    | A/c Opening Date       | Closure Date       | Delaration (Yes/No)   | Authorization<br>(Yes/No) | Edit Del | oto               |
|                                                 |                                       |                           |                               |                              |                          | []                          |                                                               | 1                      |                    |                       |                           |          |                   |
|                                                 | 1 2 3 4 8                             |                           |                               |                              |                          |                             |                                                               |                        |                    |                       |                           |          |                   |
|                                                 | 6<br>7<br>8<br>7<br>10                |                           |                               |                              |                          |                             |                                                               |                        |                    |                       |                           |          |                   |
| Copyright © 2014 National Stock Exchange        | ge of India Ltd. All rights reserved. |                           |                               |                              |                          |                             |                                                               |                        |                    |                       |                           |          |                   |

Click the "Bulk Upload file" and download the "Excel template" and enter the details. After entering the details in the excel file, save the file and upload the same to the system.

| τN  | I Bank A/c Details                       | $\sim$                        |                               |                      |                            |                             |           |         |         |                            |                  |
|-----|------------------------------------------|-------------------------------|-------------------------------|----------------------|----------------------------|-----------------------------|-----------|---------|---------|----------------------------|------------------|
| Upl | oad Bank Details Upload Cancel           | Download Bank De              | tails Template here           |                      |                            |                             |           |         |         |                            |                  |
|     | Bank A/c No                              | A/c Holder Marge              | Partic Name                   |                      | Branch Name                | Bank Address                | IFSC Code | Segment | Purpose | Tagging of Client Bank A/c | A/c Opening Date |
|     |                                          |                               |                               |                      |                            |                             |           |         |         |                            |                  |
| ı E |                                          |                               |                               |                      |                            |                             |           |         |         |                            |                  |
|     |                                          |                               |                               |                      |                            |                             |           |         |         |                            |                  |
|     |                                          |                               |                               |                      |                            |                             |           |         |         |                            |                  |
|     |                                          |                               |                               |                      |                            |                             |           |         |         |                            |                  |
|     |                                          |                               |                               |                      |                            |                             |           |         |         |                            |                  |
|     |                                          |                               |                               |                      |                            |                             |           |         |         |                            |                  |
|     |                                          |                               |                               |                      |                            |                             |           |         |         |                            |                  |
|     |                                          |                               |                               |                      |                            |                             |           |         |         |                            |                  |
| 01/ | We hereby declare that the details furn  | ished above are complete      | and correct as on the date of | submission and I/ We | undertake to update any ch | anges therein, immediately. | _         |         |         |                            |                  |
|     |                                          |                               |                               |                      |                            | Submit                      |           |         |         |                            |                  |
| Сор | yright © 2014 National Stock Exchange of | India Ltd. All rights reserve | ed.                           |                      |                            |                             |           |         |         |                            |                  |
|     |                                          |                               |                               |                      |                            |                             |           |         |         |                            |                  |

After submission, member has to also submit Bank account undertaking. Member may upload existing undertaking again uploaded earlier for such bank accounts

|                            |                               |                    |                                  |                                                        |                      |                                |                               |                        |                 |                        |                          | Welcome Ya  |
|----------------------------|-------------------------------|--------------------|----------------------------------|--------------------------------------------------------|----------------------|--------------------------------|-------------------------------|------------------------|-----------------|------------------------|--------------------------|-------------|
|                            | nspection - Risk Based Superv | ision -> Enhanced  | d Supervision ~                  | Internal Audit ~                                       | Statem               | ent Upload ~ 👘                 | Active Terminal ~             | VAPT - A               | PI ∼ Help D     | ocuments C             | iontact Details          |             |
| TM Bank A/c Details        | 1                             |                    |                                  |                                                        |                      |                                |                               |                        |                 |                        |                          |             |
| Bank Account Undertaking   | TM Bank A/c De                | etails             |                                  |                                                        |                      |                                |                               |                        |                 |                        | * Mandat                 | ory Fields  |
| Bank Account Authorization | Bulk Upload                   |                    |                                  |                                                        |                      |                                |                               |                        |                 |                        |                          |             |
| Bank Account Confirmation  | Account No.*                  | 32465789077        | 6543                             | Account H                                              | iolder's Na          | me* ABCD                       |                               |                        |                 |                        |                          |             |
|                            | Name of the bank*             | ABC Bank           | Success                          | -                                                      | -                    | -                              | Sort, Mumbai -                |                        |                 |                        |                          |             |
|                            | Bank Address*                 | Mumbai             | Not Finis<br>Kindly c            | shed Yet.<br>omplete the Bar                           | nk Accour            | nt Undertaking                 | 4                             |                        |                 |                        |                          |             |
|                            | Purpose*                      | CLIENT             | on follov<br>Enhance<br>details> | wing path:<br>d Supervision> I<br>Bank Account U<br>ОК | Bank/DP<br>Indertaki | accounts<br>ng.                | ing Client                    | <<br>-<br>-            |                 |                        |                          |             |
|                            | Closure Date                  |                    |                                  |                                                        |                      |                                |                               |                        |                 |                        |                          |             |
|                            | I/ We hereby d                | eclare that the    | e details furni                  | shed above are                                         | comple               | te and correct<br>therein, imm | t as on the date<br>ediately. | e of submis            | sion and 1/     | We underta             | ake to updat             | te any      |
|                            |                               |                    |                                  |                                                        | Su                   | bmit Res                       | iet                           |                        |                 |                        |                          |             |
|                            | Bank A/c No                   | A/c Holder<br>Name | Bank Name                        | IFSC Code                                              | Segmen               | Purpose                        | Tagging of<br>Client Bank A/c | A/c<br>Opening<br>Date | Closure<br>Date | Delaration<br>(Yes/No) | Authorizatio<br>(Yes/No) | Edit Delete |
|                            |                               |                    |                                  |                                                        |                      |                                |                               |                        |                 |                        |                          |             |

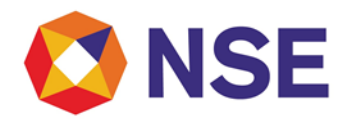

After submitting bank account details, such Bank A/c details will get auto populated under Bank Account Undertaking Tab, upload undertaking file again and click on submit button.

| Undertaking_Template.docx                                |                                                                    | Download Help Document Help_Document.docx |  |
|----------------------------------------------------------|--------------------------------------------------------------------|-------------------------------------------|--|
| Bulk Upload                                              |                                                                    |                                           |  |
| Bank A/c No A/c Holder Name Bank Name                    | IFSC Code Segme Purpose Tagging of Client A/c Ope<br>Bank A/c Date | oning Closure Delaration<br>Date (Vics)   |  |
|                                                          |                                                                    |                                           |  |
| 2                                                        |                                                                    |                                           |  |
| 3                                                        |                                                                    |                                           |  |
| -                                                        |                                                                    |                                           |  |
| 4                                                        |                                                                    | -                                         |  |
|                                                          |                                                                    | •                                         |  |
| •                                                        |                                                                    |                                           |  |
| 1                                                        | · · · · Page 1 of 1   · · · · 10 ♥                                 | View 1 - 130 of 130                       |  |
| Select Undertaking Cum                                   | ver en Page 1 ef 1 en en 10 🐨                                      | View 1 - 130 of 130                       |  |
| Select Undertaking Cum<br>Indemnity Bond:*               | Vor the choose                                                     | Wew 1 - 130 of 130                        |  |
| 4 Select Undertaking Cum Indemnity Bond:* Declaration: # | No file dom                                                        | Vew 1 - 130 of 130                        |  |

After submitting Undertaking, member has to also submit Bank account authorization. Member may upload existing authorization again uploaded earlier for such bank accounts.

| king<br>tion<br>tion | Un | Bank A/c Dec    | aration         |                            |                                                        |         | Down                     | load Help Document Help_                           | Document.docx    |                 |                 |
|----------------------|----|-----------------|-----------------|----------------------------|--------------------------------------------------------|---------|--------------------------|----------------------------------------------------|------------------|-----------------|-----------------|
|                      |    | Bank A/c No     | A/c Holder Name | Bank Namo                  | IFSC Code                                              | Segment | Purpose                  | Tagging of Client Bank A/c                         | A/c Opening Date | Closure<br>Date | Delara<br>(Yes) |
|                      |    |                 |                 |                            |                                                        |         |                          |                                                    |                  |                 | ]               |
|                      |    | 1234587922144   | kjfjladjjo      | yijoux Error               |                                                        | ×       | CLIENT BANK ACCOUNT      | CM - TM Prop Account                               | 22-Jun-2023      |                 | Yes             |
|                      | 2  | 123456787654    | anatdfigh       | sdfigdin                   |                                                        | - 11    | CLIENT BANK ACCOUNT      | Account (USCNBA)                                   | 22-Jun-2023      |                 | Yes             |
|                      |    | 921030050332    | DSGFJHKN        | ANIS BY A Bank D<br>Kindly | eclaration Submitted.<br>Submit Bank Authorization for | - 84    | CLIENT BANK ACCOUNT      | CM - TM Prop Account                               | 25-Nov-2021      |                 | Yes             |
|                      | 4  | 921030047394    | DGSRHTFJGYKUHJ  | Axis Ba Succes             | aful Bank Account Registration on                      | - 84    | CLIENT BANK ACCOUNT      | Up Streaming Client Nodal Bank<br>Account (USCNBA) | 09-Nev-2021      |                 | Yes             |
|                      | 5  | 324657890776543 | ABCD            | ABC Ba Enhan               | red Supervision> Bank/DP accounts                      | - 84    | CLIENT BANK ACCOUNT      | Up Streaming Client Nodal Bank<br>Account (USCNBA) | 07-Sep-2023      |                 | Yes             |
|                      | 6  | 921020030658    | FDGHJ           | Axis Br                    | > Bank Account Authorization.                          | - 81    | OWN/PROPRIE LARY ACCOUNT |                                                    | 13-Sep-2021      | 24-Dec-         | Yes             |
|                      |    |                 |                 | and the                    | CK .                                                   | - 65    |                          |                                                    |                  | 2021            |                 |
|                      |    |                 |                 |                            |                                                        |         | ×                        |                                                    |                  |                 |                 |
|                      |    | _               |                 |                            |                                                        |         |                          |                                                    | _                |                 |                 |
|                      | s  | elect Underta   | king Cum Choose | File No file chosen        |                                                        |         |                          |                                                    |                  |                 |                 |
|                      |    | ndemnity Bond   | a: *            |                            |                                                        |         |                          |                                                    |                  |                 |                 |
|                      |    |                 |                 |                            |                                                        |         |                          |                                                    |                  |                 |                 |
|                      |    |                 |                 |                            |                                                        |         |                          |                                                    |                  |                 |                 |

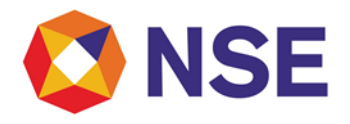

After submitting Undertaking, Bank A/c details will get auto populated under Bank Account Authorization Tab, upload Authorization file again and click on submit button.

| 🔇 NSE                      | My | inspection - Risk Based                                 | Supervision - Enhanced Supervi                      | ision 🗸 Internal Audit 🗸 🤅                    | Statement Upload 🗸                | Active Terminal 🗸 VAPT 🗸                | API~ I   | Help Documents Contact Detai | ils Test Digital Signature |                  |                 | Welcorre Yash          |
|----------------------------|----|---------------------------------------------------------|-----------------------------------------------------|-----------------------------------------------|-----------------------------------|-----------------------------------------|----------|------------------------------|----------------------------|------------------|-----------------|------------------------|
| TM Bank A/c Details        | ¥. | TM Bank A/c Auth                                        | orization                                           |                                               |                                   |                                         |          |                              |                            |                  |                 |                        |
| Bank Account Authorization |    | Authorization_Te                                        | emplate.docx                                        |                                               |                                   |                                         |          | Downl                        | load Help Document Aut     | horization_Help_ | Document        | .docx                  |
| Bank Account Confirmation  |    | Bulk Upload                                             |                                                     |                                               |                                   |                                         |          |                              |                            |                  |                 | ₩                      |
|                            |    | Bank A/c No                                             | A/c Holder Name                                     | Bank Name                                     |                                   | IFSC Code                               | Segment  | Purpose                      | Tagging of Client Bank A/c | A/c Opening Date | Closure<br>Date | Authorization<br>(Yes) |
|                            |    |                                                         |                                                     |                                               |                                   |                                         |          |                              |                            |                  |                 |                        |
|                            |    | 4                                                       |                                                     | _                                             |                                   | re Pagel 1 of 1                         | 10       | ~                            |                            |                  |                 | View 1 - 131 of 131    |
|                            |    | Select Authoriz                                         | ation File:*                                        | No file chosen                                |                                   |                                         |          |                              |                            |                  |                 |                        |
|                            |    | Declaration: *                                          |                                                     |                                               |                                   |                                         |          |                              |                            |                  |                 |                        |
|                            |    | <ul> <li>I/We do hereb<br/>updated/ fresh ur</li> </ul> | y agree and confirm than<br>dertaking/authorization | at all the bank accou<br>n shall be submitted | ints maintained<br>for any new ba | by me/us, opened/<br>nk account opened. | reported | to the Exchange from         | time to time are part      | of the above Au  | uthorizati      | on and no              |
|                            |    |                                                         |                                                     |                                               |                                   | Submit                                  | Reset    |                              |                            |                  |                 |                        |
|                            |    | Authorization File                                      | 25:                                                 |                                               |                                   |                                         |          |                              |                            |                  |                 |                        |
|                            |    | File Name                                               |                                                     |                                               |                                   |                                         |          |                              | Created Date               |                  |                 |                        |
|                            |    |                                                         |                                                     |                                               |                                   | re ee Page 1 of 0                       | 10       | ~                            |                            |                  |                 | No records to view     |

Note : Members who are clearing trades for other trading members also, shall select "CM –TM prop account" from the above mentioned drop down list for those bank accounts wherein their TM proprietary funds are received.

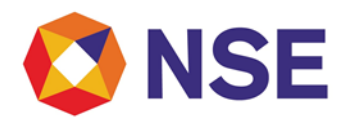

### User Manual for reporting of Client Nodal MFOS Account

1) Login using following URL

https://inspection.nseindia.com/MemberPortal/

2) Navigation: Inspection --> Enhanced Supervision --> Bank/DP Account Details -- > TM DP Account Details

After Clicking on Bank/DP Account Details in Enhance Supervision tab, click on TM DP Account Details

|                         |                          |                 |                |                   |             |                                 |                            |              |                       |                        |                             |                   |                     |                  |                       |            | Welcome 06000 du | ang  |
|-------------------------|--------------------------|-----------------|----------------|-------------------|-------------|---------------------------------|----------------------------|--------------|-----------------------|------------------------|-----------------------------|-------------------|---------------------|------------------|-----------------------|------------|------------------|------|
| WICE                    |                          | My Inspect      | ion ⊻ Risk B   | lased Supervision | Bank/DP     | Supervision V<br>account detail | Internal Audit V Stateme   | nt Upload Y  | Active Terminal V     | PT⊻ API⊻ Help Doc      | uments Contact Details Te   | st Digital Signat | ure                 |                  |                       |            |                  | -    |
| TM DP A/c Detail        | ls                       |                 |                |                   | Reconcil    | iation                          | TM DP A/c Details          | >            |                       |                        |                             |                   |                     |                  |                       |            | *Mandatory Fig   | olds |
| Bulk Upload             |                          |                 |                |                   |             |                                 | TA Commonly RP A/c De      | tails        |                       |                        |                             |                   |                     |                  |                       |            |                  | -    |
| Depository Name*        | Select                   | *               | DP Name*       | Se                | lect        | ~                               | DP ID*                     | Select       | ~                     | DP Account No./Client  |                             | Acco              | unt Holder's        |                  | PAN No.*              | AAACK2214P |                  |      |
|                         |                          |                 |                |                   |             |                                 |                            |              |                       | ID.                    |                             | Nam               | e <b>-</b>          |                  | Account Opening Date* |            |                  |      |
| Sub Type*               | Select                   | ~               | Segment*       | Se                | lect        | ¥                               | Closure Date               |              |                       |                        |                             |                   |                     |                  |                       |            |                  |      |
|                         |                          |                 |                |                   | _// We here | eby declare th                  | at the details furnished a | bove are cor | mplete and correct as | on the date of submiss | on and I/ We undertake to u | update any chi    | anges therein, imme | diately.         |                       |            |                  |      |
| 1                       |                          |                 |                |                   |             |                                 |                            |              | Submi                 | t Reset                |                             |                   |                     |                  |                       |            |                  | •    |
| Depository              | DP Name                  |                 |                | DP ID             |             |                                 | DP A/c No                  |              | A/c Holder Name       |                        | Sub Type                    |                   | Segment             | A/c Opening Date | Closure Date          | Edit       | Delete           |      |
|                         |                          |                 |                |                   |             |                                 |                            |              |                       |                        |                             |                   |                     |                  |                       |            |                  |      |
| 1                       |                          |                 |                |                   |             |                                 |                            |              |                       |                        |                             |                   |                     |                  |                       |            |                  |      |
|                         |                          |                 |                |                   |             |                                 |                            |              |                       |                        |                             |                   |                     |                  |                       |            |                  |      |
|                         |                          |                 |                |                   |             |                                 |                            |              |                       |                        |                             |                   |                     |                  |                       |            |                  |      |
|                         |                          |                 |                |                   |             |                                 |                            |              |                       |                        |                             |                   |                     |                  |                       |            |                  |      |
|                         |                          |                 |                |                   |             |                                 |                            |              |                       |                        |                             |                   |                     |                  |                       |            |                  |      |
| 1                       |                          |                 |                |                   |             |                                 |                            |              |                       |                        |                             |                   |                     |                  |                       |            |                  |      |
|                         |                          |                 |                |                   |             |                                 |                            |              |                       |                        |                             |                   |                     |                  |                       |            |                  |      |
|                         |                          |                 |                |                   |             |                                 |                            |              |                       |                        |                             |                   |                     |                  |                       |            |                  |      |
|                         |                          |                 |                |                   |             |                                 |                            |              | se ce Page 1          | of 3 === 10 🗸          |                             |                   |                     |                  |                       |            | View 1 - 10 0    | 1 29 |
| Copyright © 2014 Nation | nal Stock Exchange of In | dia Ltd. All ri | ights reserved | 1.                |             |                                 |                            |              |                       |                        |                             |                   |                     |                  |                       |            |                  | -    |

#### After clicking TM DP Account Details, Click on Sub-type

| ALL BUILD LATERATING |                   |          |            |                                |                        |                 |                       |                                  |                            |                  |                       |            | Mandate  |
|----------------------|-------------------|----------|------------|--------------------------------|------------------------|-----------------|-----------------------|----------------------------------|----------------------------|------------------|-----------------------|------------|----------|
|                      |                   |          |            |                                |                        |                 |                       |                                  |                            |                  |                       |            | marruate |
| tory Name* Select    | *                 | DP Name* | Select     | V DP ID*                       | Select                 | *               | DP Account No./Client |                                  | Account Holder's           |                  | PAN No.               | AAACK2214P |          |
|                      |                   |          |            |                                |                        |                 | ID*                   |                                  | Name*                      |                  |                       |            |          |
|                      | ~                 |          |            |                                |                        |                 |                       |                                  |                            |                  | Account Opening Date* |            |          |
| Select               | $\rightarrow$     | Segment* | Select     | ✓ Closure Date                 |                        | <b></b>         |                       |                                  |                            |                  |                       |            |          |
|                      | _                 |          |            |                                |                        |                 |                       |                                  |                            |                  |                       |            |          |
|                      |                   |          | U/ we here | by declare that the details it | inished above are comp | Submit          | Reset                 | ion and in we undertake to updat | e any changes therein, ini | nechatery.       |                       |            |          |
| sitory D             | <sup>o</sup> Name | DP ID    |            | DP A/c No                      |                        | A/c Holder Name |                       | Sub Type                         | Segment                    | A/c Opening Date | Closure Date          | Edit       | Delete   |
|                      |                   |          |            |                                |                        |                 |                       |                                  |                            |                  |                       |            |          |
|                      |                   |          |            |                                |                        |                 |                       |                                  |                            |                  |                       |            |          |
|                      |                   |          |            |                                |                        |                 |                       |                                  |                            |                  |                       |            |          |
|                      |                   |          |            |                                |                        |                 |                       |                                  |                            |                  |                       |            |          |
|                      |                   |          |            |                                |                        |                 |                       |                                  |                            |                  |                       |            |          |
|                      |                   |          |            |                                |                        |                 |                       |                                  |                            |                  |                       |            |          |
|                      |                   |          |            |                                |                        |                 |                       |                                  |                            |                  |                       |            |          |
|                      |                   |          |            |                                |                        |                 |                       |                                  |                            |                  |                       |            |          |
|                      |                   |          |            |                                |                        |                 |                       |                                  |                            |                  |                       |            |          |
|                      |                   |          |            |                                |                        |                 |                       |                                  |                            |                  |                       |            |          |
|                      |                   |          |            |                                |                        |                 |                       |                                  |                            |                  |                       |            |          |

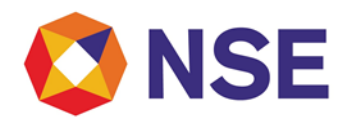

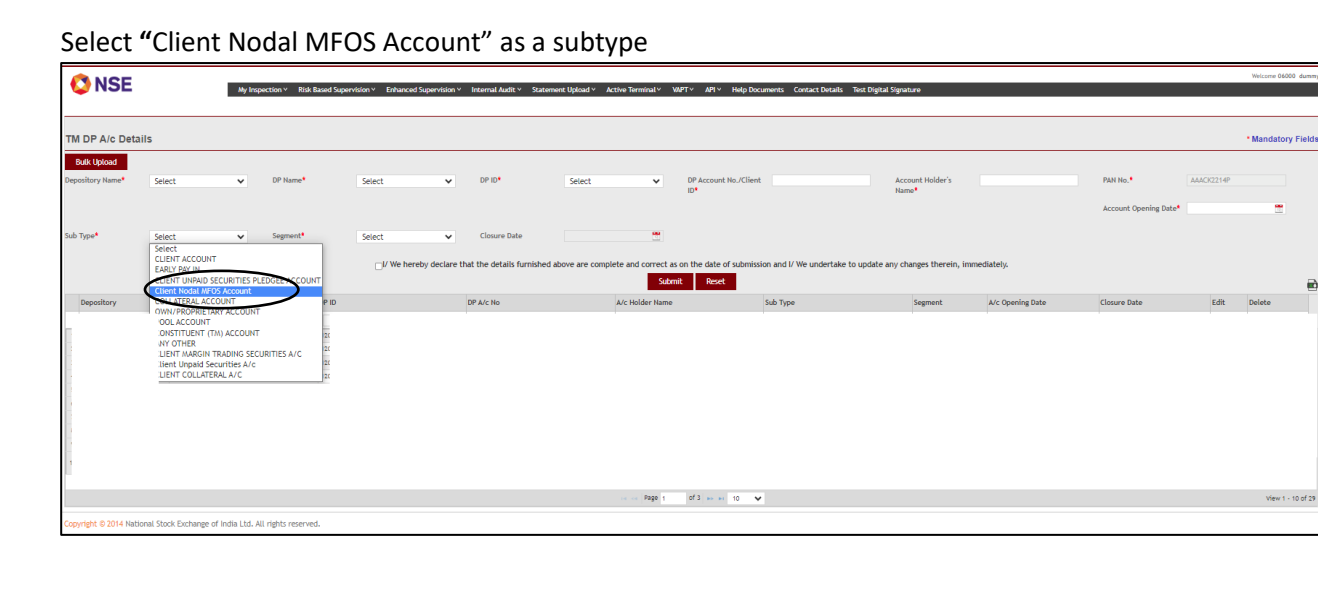

#### **\*\*\*End of Document\*\*\***